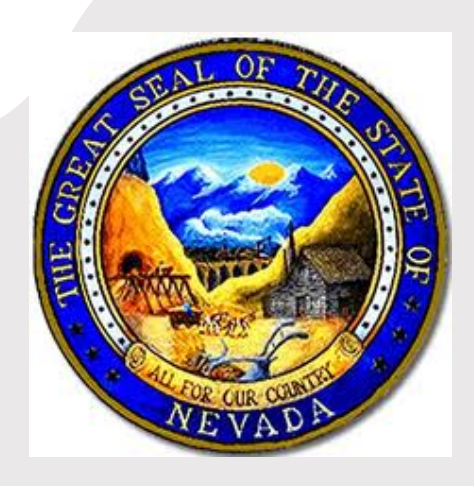

### NEVADA DIVISION OF PUBLIC AND BEHAVIORAL HEALTH

#### ENVIRONMENTAL HEALTH SECTION

OFFICE 500 Damonte Ranch Parkway #657 Reno, Nevada 89521

**PHONE:** 775-684-5280

WEBSITE: https://dpbh.nv.gov

EMAIL: ehscustomerservice@health.nv.gov

ASSISTANCE IS AVAILABLE BY PHONE OR BY CONTACTING OUR EHS CUSTOMER SERVICE EMAIL ADDRESS.

Please allow 1 business day for a return call.

# BURNING MAN 2022

# How to apply on-line

## Step 1: Log on to CLICS

→ <u>https://nvdpbh.aithent.com</u>

#### Step 2: Look for "New Applicants Apply Here"

→ Register and Create a username and password

#### Step 3: Look for "What do you want to do?"

→ Choose "Apply for New License"

#### Step 4: Choose Application Type

→ "Temporary Event – Burning Man" [DO NOT APPLY FOR A TEMPORARY MASS GATHERING PERMIT]

#### Step 5: Enter the Business Entity Name

➔ Use the name of your camp or food establishment [DO NOT SAY BURNING MAN]

#### Step 6: Provide Event Day and Time

→ Select "Add" to create a new line for food service hours

#### Step 7: Provide "Event Information"

- → Establishment Name: Insert unique food establishment name
- → Responsible Entity: Insert the name of the food service leader
- → Camp Name: Insert name registered with BMP
- → Theme Camp location: Insert Letter (A, B, C) and Time (1, 2, 3)
- → Dates: Insert dates of food service (Not Burning Man Dates)
- → County: Select, 'Pershing'

#### Step 8: Answer the Food Service Establishment Questionnaire.

Step 9: Sign attestation and electronically sign the permit.

#### Step 10: Pay the fee of \$50.00.

→ Payment Type: Credit Card, Debit or Electronic Check ONLY

After approval the applicant will receive a "Tentative Approval" notification, by email. The final permit may be picked up at Playa Info during the event.